## **Citrix Receiver Install Help**

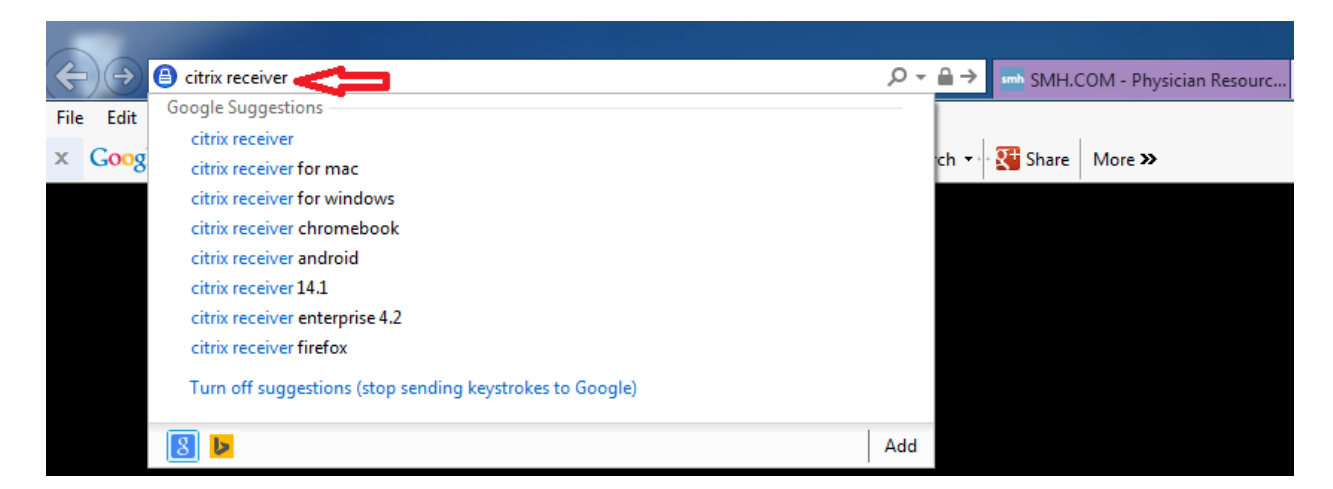

Type Citrix Receiver into to address bar, then hit the enter key

## **Choose the Download Citrix Receiver link**

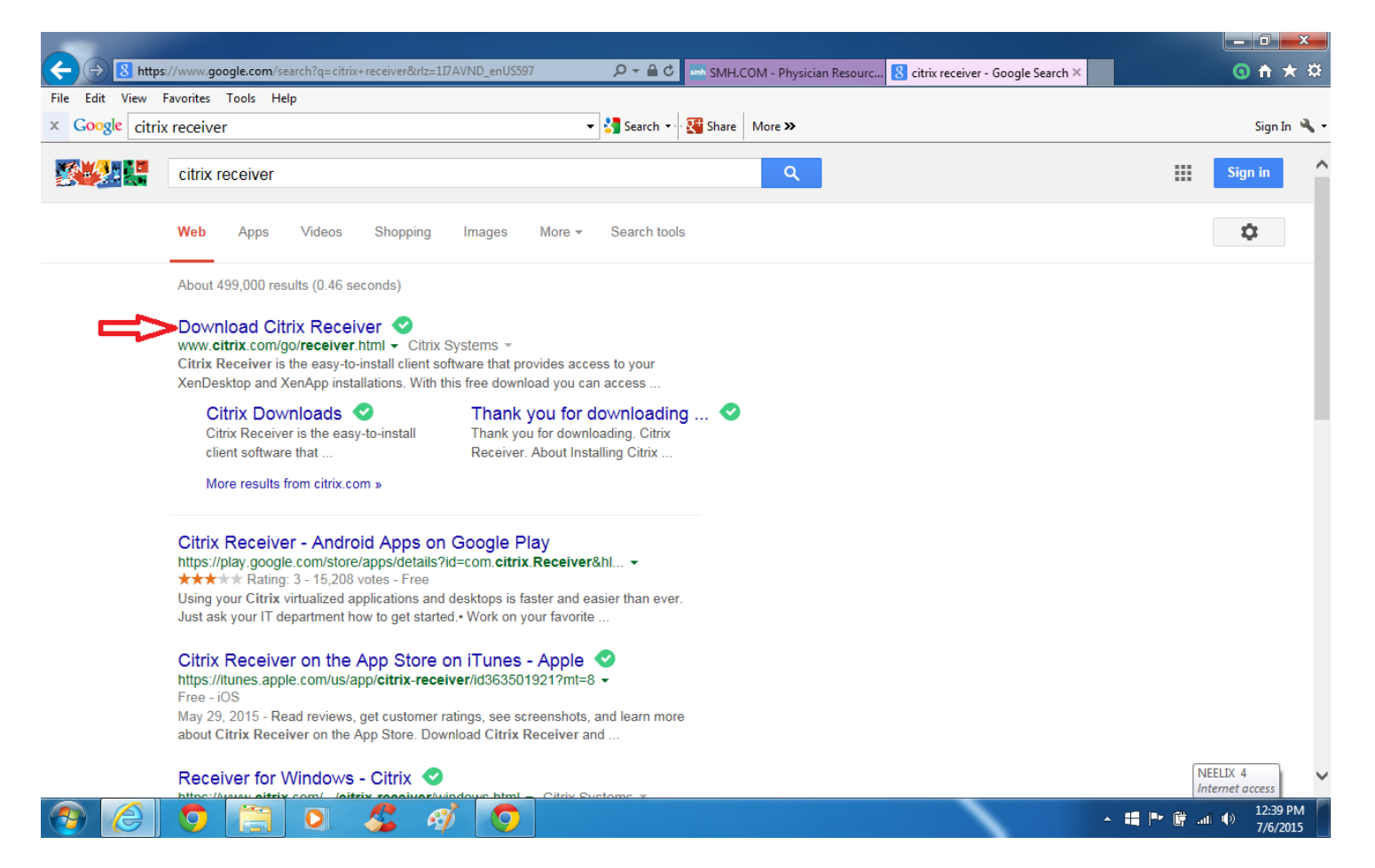

## The correct Citrix Receiver App should come up for you whether it is Windows or Mac

## **Choose the Download Receiver Button**

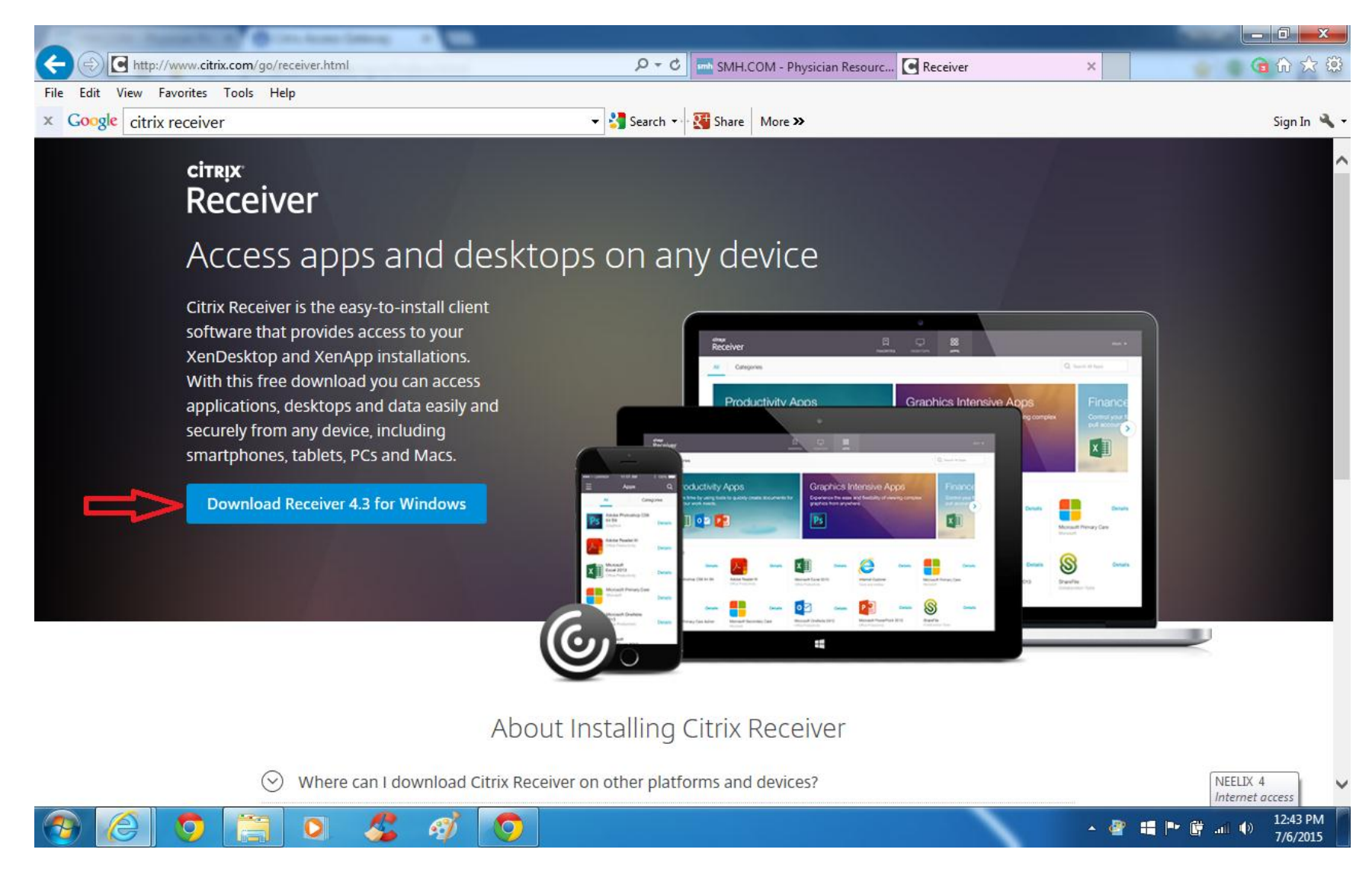

Run the Install for Citrix Receiver (Follow all prompts)

Click "Yes" to any messages to allow and to give your computer permissions to install this app

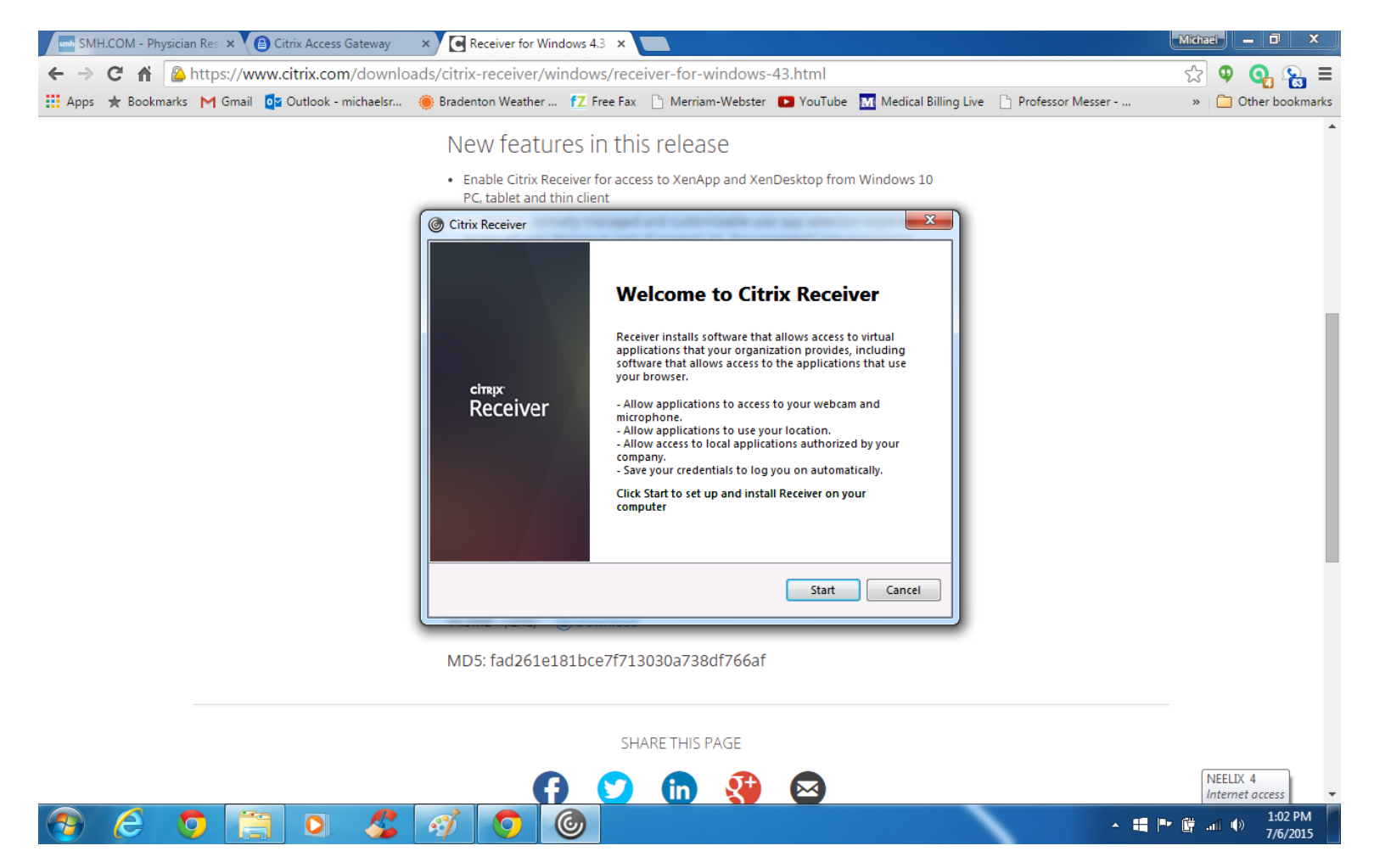